# くひろぎん〉電子契約サービス ~お客さま操作マニュアル①~ 【利用申込編】

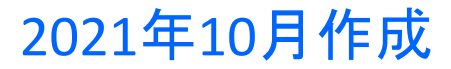

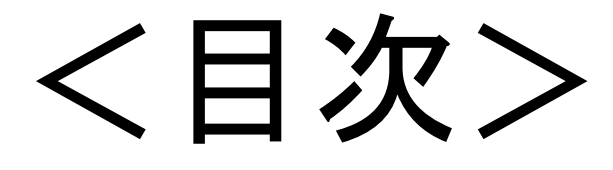

# 1. 利用申込

- 2. メールアドレスの登録
- 3. 利用申込情報入力
- 4. 初回ログイン
- 5. 仮パスワードの変更
- 6. 利用規定の確認

## 1. 利用申込

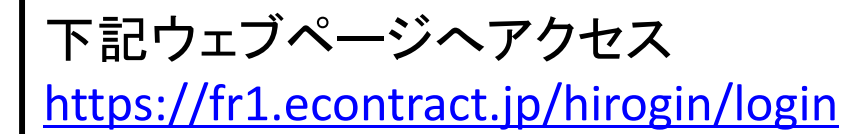

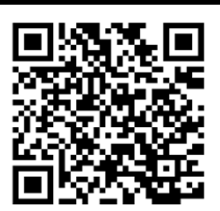

※「ひろぎん 電子契約」でインターネット検索のうえ、当行HPからもログイン頂けます。

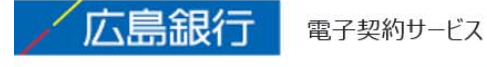

|              | 電子契約サービス               |
|--------------|------------------------|
|              | ユーザーID                 |
|              | パスワード                  |
|              | □パスワードを表示する            |
|              | ログイン                   |
|              | 初めての方                  |
| 「初めての方」をクリック | ラーIDをお忘れの方 パスワードをお忘れの方 |

#### 2.メールアドレスの登録

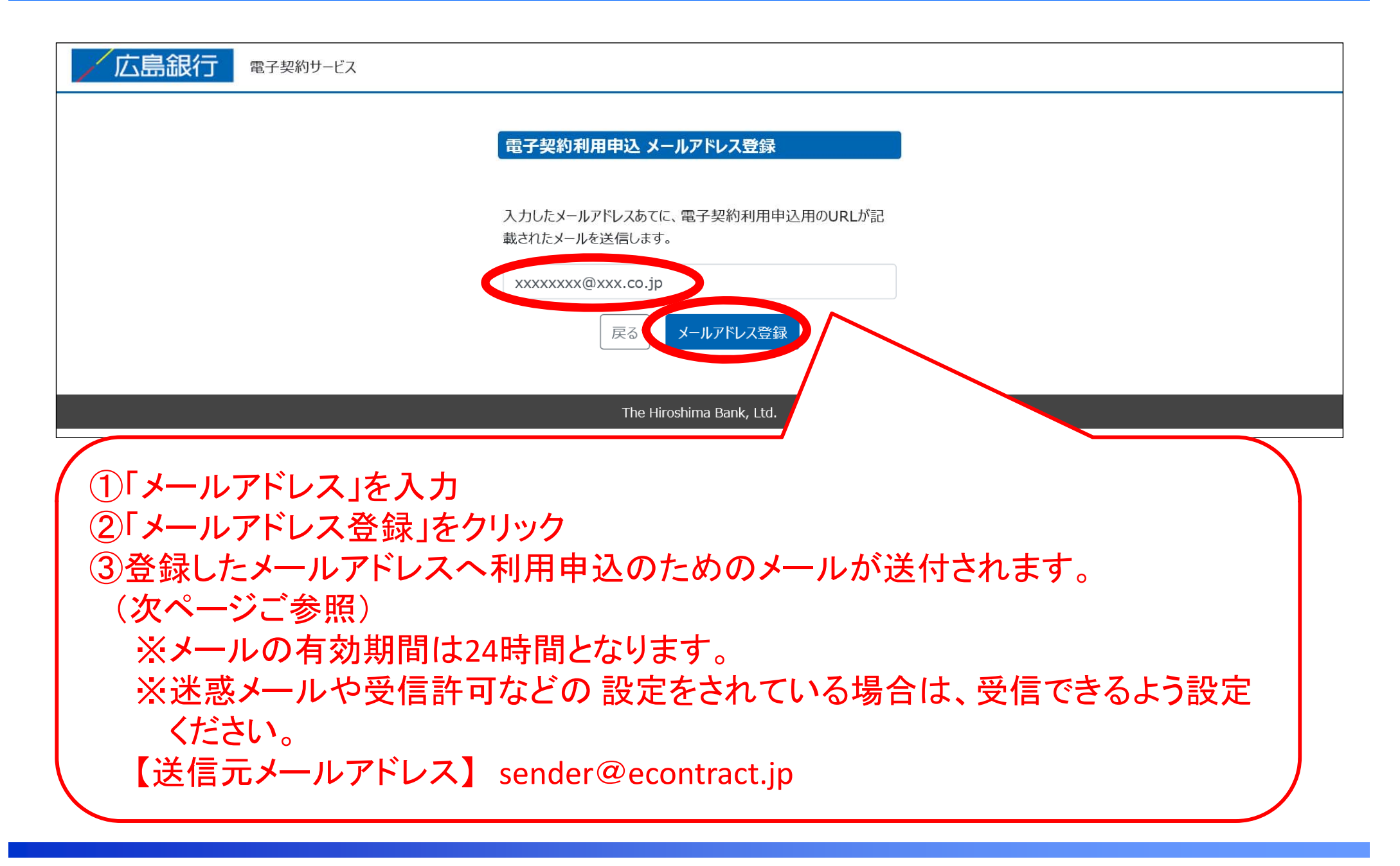

### 3. 利用申込情報入力

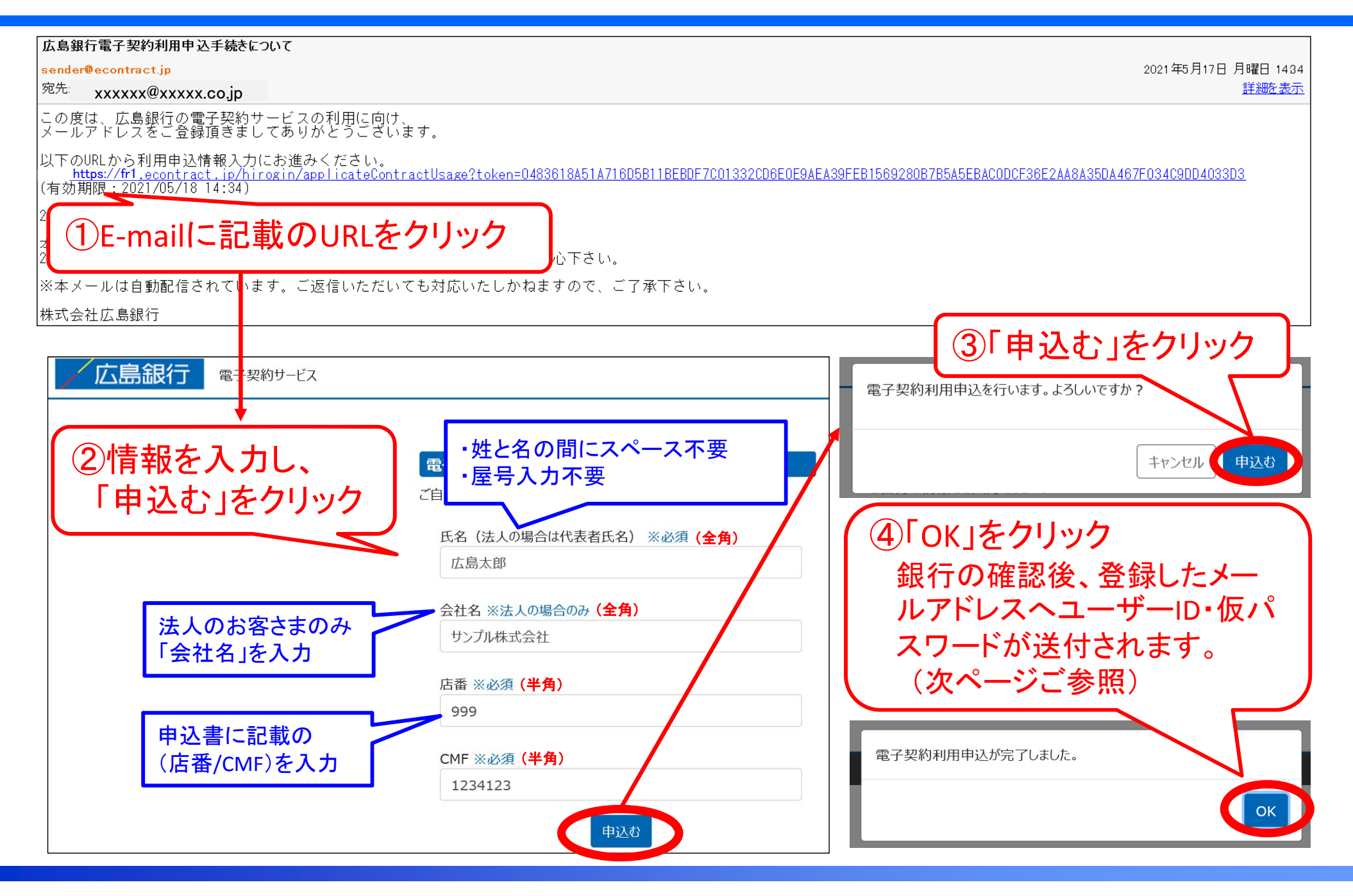

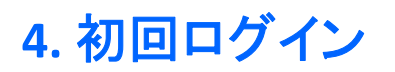

| 【電子契約サービス】ユーザー登録通知                                           |                                                                                                    |
|--------------------------------------------------------------|----------------------------------------------------------------------------------------------------|
| stg01sender@econtract.jp                                     | 2021年5月17日 月曜日 155                                                                                            |
| <sup>宛先:</sup> xxxxxx@xxxxx.co.jp                            | 如此,我们就是我们的问题,我们就是我们的问题,我们就是我们的问题,我们就是我们的问题,我们就是我们的问题,我们就是我们的问题。"<br>第1997年——————————————————————————————————— |
| 広島太郎 様                                                       |                                                                                                    |
| 電子契約サービスにて、ユーザー登録いただきありがとうございま E-m                           | ailに記載のURLをクリックし、ユーサーIDとハス                                                                                    |
| 登録が完了しましたのでお知らせ致します。 ワー                                      | -ドを入力して、ログイン                                                                                                  |
| ユーザーID : 99912341231                                         |                                                                                                    |
| パスワード・ccROW6fKi3YfRccZ                                       |                                                                                                    |
| R記IN FUDガインレご利田下さい<br>https://fr1.econtract.jp/hirogin/login |                                                                                                    |
| ユーサーIDマハスラートが或口の真によらず流出し、おね                                  |                                                                                                    |
| ※本メールは自動配信されています。ご返信頂いても対応いた                                 |                                                                                                    |
| 株式会社広島銀行                                                     | 電子契約サービス                                                                                                    |
|                                                              | 99912341231                                                                                                   |
| メールが届かない場合は①迷惑                                               | ••••••                                                                                                    |
| メールの設定をされていないか、<br>②迷惑メールBOXに入っていない                          | □パスワードを表示する                                                                                                   |
| かをご確認ください。                                                   | ログイン                                                                                                    |
|                                                              | 初めての方                                                                                                    |
|                                                              | ユーザーIDをお忘れの方 パスワードをお忘れの方                                                                                      |
|                                                              |                                                                                                    |
|                                                              |                                                                                                    |

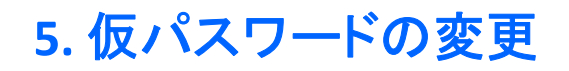

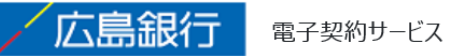

| 電子契約サービス初回バスワード変更                   |
|-------------------------------------|
| メールで届いた1双八スワートを使うし、利八スワートを豆鉢してんとさい。 |
| 仮パスワード                              |
|                                     |
| 新パスワード                              |
|                                     |
| 新パスワード(確認用)                         |
| ••••••                              |
| 戻<br>反<br>を更する<br>The Hiroshima     |
| ①[仮パスワード」お上び「新パスワード(8               |
|                                     |
|                                     |
| ② 変更する」をクリック                        |
|                                     |

#### 6. 利用規定の確認

広島銀行 電子契約サービス

| 電子契約サービス 利用規定                                                                                                    |                                          |  |
|----------------------------------------------------------------------------------------------------|------------------------------------------|--|
|                                                                                                    | 認ください。<br>ましたら、お取引店へお申し出ください。            |  |
| ①「利用規定」を確認                                                                                                    |                                          |  |
| ②「利用規定に同意する」をクリック                                                                                                    |                                          |  |
| ▶ 利用規定,pdf - Adobe Acrobat Reader DC                                                                                                    |                                          |  |
| ノパ1ル(F) 編集(E) 衣示(V) ソ1ンFリ(W) ハルノ(H)                                                                                                    |                                          |  |
|                                                                                                    |                                          |  |
| <ひろぎん>電子契約サービス利用規定<br>ひろぎん電子契約サービス利用規定(以下、「本規定」といいます)は、株式会社広島銀行(以下、「当行」といいま<br>す)が提供するひろぎん電子契約サービス(以下、「本サービス」といいます)をお客さまが利用する際に、お客さま<br>と当行との間で適用される条件を定めるものです。                                                  | ▲利用規定.pdf                                |  |
| 第1条(本サービスの内容)<br>本サービスは、当行が本サービスの利用を認めたお客さま(以下、「契約者」といいます)が、インターネットに接<br>続されているパーソナルコンビューター等の端末(以下、「端末」といいます)により当行所定の本サービスにかか<br>るシステム(以下、「電子契約システム」といいます)を介して、当行所定の取引(以下「対象取引」といいます)にか<br>かる申込みを行うことができるサービスです。 | う<br>利用規定に同意する<br>The Hirashima Bank Ltd |  |
|                                                                                                    | The Hiroshima Bank, Ltu.                 |  |
| 第9条/オサービスの利用由以)                                                                                                    |                                          |  |

これで「電子契約」の申込手続きは完了です。 実際の電子契約への署名等のお手続きに関しましては、「お客様操作マニュアル② 【契約・ユーザー管理編】をご確認ください。 ユーザーID・パスワードは、ご本人さま以外が知りえないよう厳重に管理ください